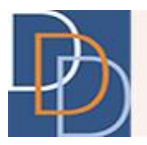

# Documents

DDD IT Department

Author:DDD IT DepartmentTitle:DocumentsApplication:iRecord

Date: 10/15/2015 Page: 1 Version: 1.0

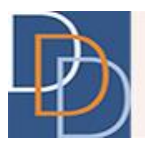

## **Table of Contents**

| DOCUMENTS          |    |
|--------------------|----|
| Document Types     | 4  |
| Documents Screen   | 6  |
| Upload Document    |    |
| View Document      |    |
| Filter Document(s) |    |
| Send Document      |    |
| View Notes         |    |
| User Privileges    | 20 |
|                    |    |

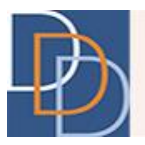

## Documents

An exciting update is now available on iRecord. As part of an ongoing process, we are pushing forward with a completely redesigned interface to manage the documents relevant to the participant's support coordination services. This is available from **Documents** on the **Main Toolbar**.

The interface offers intuitive navigation and additional features, matching the user experience of the other screens on iRecord. The main feature of **Documents** is the responsiveness, providing a similar interface and a near identical experience on any device. The documents are available on a grid layout, which displays the total number of available documents. The grid layout of the documents provides a cleaner interface and faster navigation.

Some of the new features include:

- Filter grid
- Sort grid
- Export grid to a file
- Upload additional file types
- E-mail documents

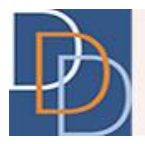

## **Document Types**

iRecord defines the documents based on the document type. The available types are:

- NJISP
- PCPT
- AGRMT
- AAF
- HIPAA
- Legal Guardian
- Monthly Contact
- Other

#### NJISP

NJISP is an acronym for the New Jersey Individualized Service Plan.

The NJISP is developed through a Person-Centered Planning Process. Once assigned, the Support Coordinator plans with the participant and his/her identified team members through regular contact and communication. Through the use of information provided from the NJ Comprehensive Assessment Tool (NJ CAT), the Person-Centered Planning Tool (PCPT), and any other discovery tools that have been utilized, the Support Coordinator builds an NJISP. Development of the NJISP drives the outcomes and services implemented in order to meet the needs of the individual.

## РСРТ

The Person-Centered Planning Tool (PCPT) is a mandatory discovery tool used to guide the person-centered planning process and assist in the development of the NJISP. The Support Coordinator facilitates the development of the PCPT with input and guidance from the identified team members.

### AGRMT

This is the document type for the participant enrollment agreement. To enroll into a Waiver Program, the Support Coordinator must obtain a signed enrollment agreement from the participant or guardian. The Support Coordinator explains the enrollment agreement before obtaining the signature.

Author:DDD IT DepartmentTitle:DocumentsApplication:iRecord

Date: 10/15/2015 Page: 4 Version: 1.0

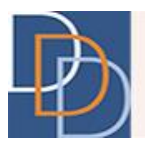

## AAF

AAF is an acronym for the Agency Assignment Form.

The participant or one of his/her representative completes the form and sends it to DDD before assigning the participant to an agency. The user at DDD uploads this form with Support Coordination Agency assignment.

## HIPAA

The participant's written authorization for release of information must be obtained before any protected health information can be shared. To meet with HIPAA compliance, it is mandatory to obtain this authorization from the participant for a contact. HIPAA type refers to these documents. The document name is appended with the last name of the contact.

## Legal Guardian

Legal Guardian is the official documentation required to show that the contact is the legal guardian of the participant.

HIPAA authorization must be obtained separately even for a legal guardian.

### **Monthly Contact**

Monthly Contact is conducted within 30 days of NJISP approval and within every 30 day timeframe thereafter. This involves a personal meeting with the participant or, in certain acceptable cases, a telephone contact. Any other mode of communication is not accepted to meet the mandatory monitoring requirements. Information gathered or observed must be documented.

### Other

This is the category for any additional documents that are relevant to the participant's support coordination services.

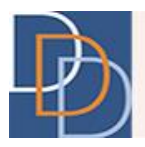

## **Documents Screen**

**Documents** on the **Main Toolbar** provide the options to upload a document and/or view any document that was uploaded previously. There are additional options available with each document as well.

The documents are available on a grid layout. The **Documents** screens are shown in the following figures.

No available documents

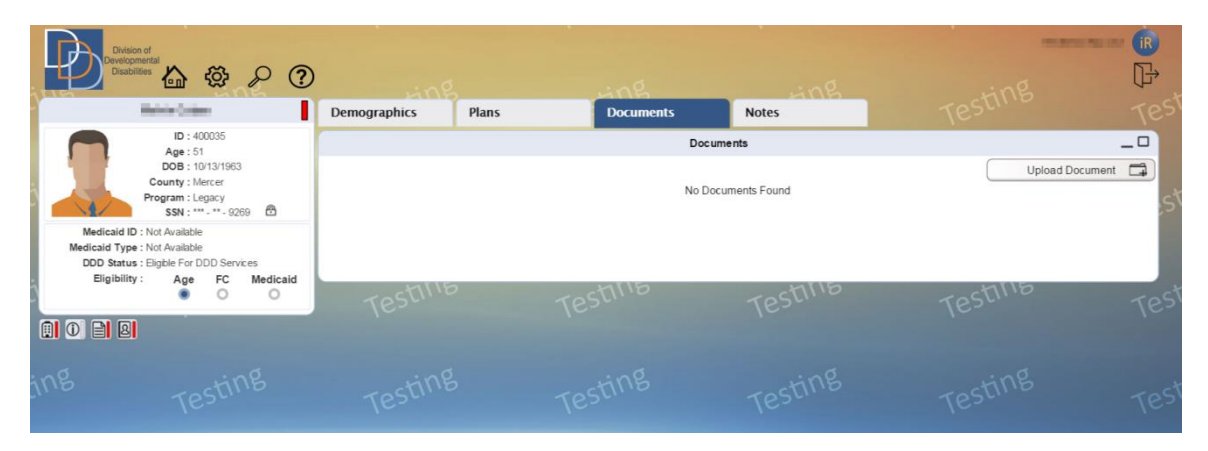

#### **Available documents**

| Luna Haman                                       | nie             |                        | ing       | AND             |            |               |       |
|--------------------------------------------------|-----------------|------------------------|-----------|-----------------|------------|---------------|-------|
| James Harmony                                    | Demographics    | Plans =                | Documents | Notes           |            |               |       |
| ID: 431005                                       |                 |                        | Docum     | nents           |            |               | -     |
| DOB : 9/2/1982                                   | E Filter        |                        |           |                 |            | Upload Docume | ent 🗖 |
| County : Middlesex Program : Supports Program    | Туре            | Nan                    | ne        | Upload By       | Doc Date 🔹 | Upload Date   | Mo    |
| SSN : *** - ** - 9629 🛱                          | NJISP           | NJISP_2.00             |           | RAME I HAR III  | 09/28/2015 | 09/28/2015    | 10    |
| Medicaid ID :                                    | MONTHLY CONTACT | MONTHLY CONTACT_09252  | 015       | Holden Britten  | 09/25/2015 | 09/25/2015    | 5     |
| edicaid Type : Categorically Needy Disability As | OTHER           | Abc                    |           | House and       | 09/24/2015 | 09/24/2015    | 300   |
| Eligibility : Age FC Medicaid                    | PCPT            | PCPT_9.00              |           | R               | 09/24/2015 | 09/24/2015    | 10    |
| • • •                                            | PCPT            | PCPT_10.00             |           | R               | 09/24/2015 | 09/24/2015    | 24    |
|                                                  | PCPT            | PCPT_7.00              |           | Remain          | 09/23/2015 | 09/23/2015    | 1     |
|                                                  | PCPT            | PCPT_8.00              |           | Reaming         | 09/23/2015 | 09/23/2015    | 10    |
|                                                  | MONTHLY CONTACT | MONTHLY CONTACT_092320 | 015       | Hindard, Rep.   | 09/23/2015 | 09/23/2015    | 20    |
|                                                  | OTHER           | TestDoc09              |           | HOSEINEL POLICE | 09/23/2015 | 09/23/2015    | 10    |
|                                                  | MONTHLY CONTACT | MONTHLY CONTACT 092320 | 115       | House and the   | 09/23/2015 | 09/23/2015    | 20    |

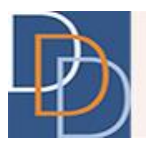

## **Grid Columns**

The table below describes the columns on the **Documents** grid.

| Column      | Description                                                                                                    |  |  |  |  |  |
|-------------|----------------------------------------------------------------------------------------------------|--|--|--|--|--|
| Туре        | <ul> <li>View the type of uploaded document. The type of document is one of the following: <ul> <li>NJISP</li> <li>PCPT</li> <li>AGRMT</li> <li>AAF</li> <li>Monthly Contact</li> <li>Legal Guardian</li> <li>HIPAA</li> <li>Other</li> </ul> </li> </ul>                                                                                                    |  |  |  |  |  |
| Name        | <ul> <li>View the name of the document. The name of the document is the type of document appended with the document identifier.</li> <li>An example of the name for each document type: <ul> <li>NJISP document for Plan 1.00 displays as NJISP_1.00.</li> <li>PCPT document displays it in the numerical order of the PCPT upload, such as PCPT_2.00 (for the second uploaded PCPT).</li> <li>Monthly Contact displays the document completion date, such as MonthlyContact_07062015.</li> <li>Legal Guardian and HIPAA display the last name of the contact, such as HIPAA_Harmony.</li> <li>AGRMT and AAF are shown likewise, without any identifier.</li> <li>The user enters the name for the Other document type.</li> </ul> </li> </ul> |  |  |  |  |  |
| Upload By   | View the user that uploaded the document.                                                                                                    |  |  |  |  |  |
| Doc Date    | View the date of document completion.                                                                                                    |  |  |  |  |  |
| Upload Date | View the date that the document was uploaded to iRecord.                                                                                                    |  |  |  |  |  |
| More        | <ul> <li>Click to view the following options for each document:</li> <li>View/Download</li> <li>Send Doc</li> <li>View Notes</li> </ul>                                                                                                    |  |  |  |  |  |

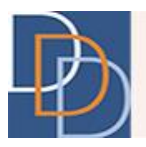

### Features

The features available on the grid are:

| Demographics                 | Plans ≡                  | Documents  | Notes      |            |               |           |
|------------------------------|--------------------------|------------|------------|------------|---------------|-----------|
| ß                            |                          | D          | locuments  |            |               | _ 🗆       |
| Filter                       |                          |            |            |            | Upload Docume | nt 🛱      |
| Туре                         | Na                       | me         | Upload By  | Doc Date 🔻 | Upload Date   | More      |
| NJISP                        | NJISP_2.00               |            | R          | 09/28/2015 | 09/28/2015    | <u>ين</u> |
| MONTHLY CONTACT              | MONTHLY CONTACT_09252    | 2015       | Hereiter   | 09/25/2015 | 09/25/2015    | ۲ŷ۶       |
| OTHER                        | Abc                      |            | Himmen     | 09/24/2015 | 09/24/2015    | र्ेंट्रे  |
| PCPT                         | PCPT_9.00                |            | Ramon      | 09/24/2015 | 09/24/2015    | ۲ŷ۶       |
| PCPT                         | PCPT_10.00               | PCPT_10.00 |            | 09/24/2015 | 09/24/2015    | ्रि       |
| PCPT                         | PCPT_7.00                |            | Ra         | 09/23/2015 | 09/23/2015    | ्रि       |
| PCPT                         | PCPT_8.00                |            | R          | 09/23/2015 | 09/23/2015    | ŝ         |
| MONTHLY CONTACT              | MONTHLY CONTACT_09232015 |            | Himmer     | 09/23/2015 | 09/23/2015    | ŝ         |
| OTHER                        | TestDoc09                |            | Himan Rose | 09/23/2015 | 09/23/2015    | ŝ         |
| MONTHLY CONTACT              | MONTHLY CONTACT_09232    | 2015       | H          | 09/23/2015 | 09/23/2015    | ्र        |
| Showing 1 to 10 of 89 result | 5                        |            |            |            |               | >         |

Click — to minimize the tile or click 
 to maximize the tile. At the minimized or maximized state, click
 to restore the tile to the default state. The figure below displays the tile in the minimized state with
 (restore) and
 (maximize) buttons.

| Demographics | Plans ≡ | Documents | Notes    | Testino |    |
|--------------|---------|-----------|----------|---------|----|
| R            |         | De        | ocuments |         | 60 |
|              |         |           |          |         |    |

Sort the grid from any column in ascending or descending order. By default, the grid is sorted in the descending order of **Doc Date**. View ▼ or ▲ adjacent to the column header that sorts the grid (the grid is sorted according to the column that displays the icon). ▼ represents a descending order sort and ▲ denotes an ascending order sort.

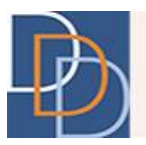

| Demographics                  | Plans ≡                  | Documents | Notes              |                                       |                |            |
|-------------------------------|--------------------------|-----------|--------------------|---------------------------------------|----------------|------------|
|                               |                          | D         | locuments          |                                       |                |            |
| Filter                        |                          |           |                    | <b>&gt;</b> (                         | Upload Documer | it 🛱       |
| Туре                          | Na                       | ame       | Upload By          | Doc Date 💌                            | Upload Date    | More       |
| NJISP                         | NJISP_2.00               |           | R                  | 09/28/2015                            | 09/28/2015     | ŝ          |
| MONTHLY CONTACT               | MONTHLY CONTACT_0925     | 2015      | Hilling and a line | 09/25/2015                            | 09/25/2015     | ÷          |
| OTHER                         | Abc                      |           | Himmer             | 09/24/2015                            | 09/24/2015     | ۲ <u>ې</u> |
| PCPT                          | PCPT_9.00                |           | R                  | 09/24/2015                            | 09/24/2015     | <u>ي</u>   |
| PCPT                          | PCPT_10.00               |           | R                  | 09/24/2015                            | 09/24/2015     | <u>ين</u>  |
| PCPT                          | PCPT_7.00                |           | Ramo               | 09/23/2015                            | 09/23/2015     | <u>ين</u>  |
| PCPT                          | PCPT_8.00                |           | Ra                 | 09/23/2015                            | 09/23/2015     | <u>ين</u>  |
| MONTHLY CONTACT               | MONTHLY CONTACT_09232015 |           | Himsenson          | 09/23/2015                            | 09/23/2015     | <u>ي</u>   |
| OTHER                         | TestDoc09                |           | However, Pass      | 09/23/2015                            | 09/23/2015     | ŝ          |
| MONTHLY CONTACT               | MONTHLY CONTACT_0923     | 2015      | Himmer             | 09/23/2015                            | 09/23/2015     | <u>ين</u>  |
| Showing 1 to 10 of 89 results | 5                        |           |                    | · · · · · · · · · · · · · · · · · · · |                | >          |

• Export the grid to an Excel file using the 🕅 icon. Click 🕅 and iRecord opens the **Save As** dialog box on your device as shown in the following figure (for the Windows OS).

| Demographics                 | Plans           | Ξ D                        | ocuments               | Notes                       |         |        |               |          |    |
|------------------------------|-----------------|----------------------------|------------------------|-----------------------------|---------|--------|---------------|----------|----|
| <u>∎</u>                     | ſ               | C fam da                   |                        |                             |         |        |               | _ 0      | -  |
| Filter                       |                 | Save As                    |                        | ← 4 Search Sample           | م       |        | Upload Docume | nt 🛱     |    |
| Туре                         |                 | Organize 👻 New folder      |                        |                             |         | Date   | Upload Date   | More     | ri |
| MONTHLY CONTACT              | MONTHLY         | Favorites                  | Name                   | ^ Date modifie              | ed Type | 5/2015 | 09/25/2015    | ŝ        | 50 |
| MONTHLY CONTACT              | MONTHLY         | E Desktop                  |                        | No items match your search. |         | 3/2015 | 09/23/2015    | ŝ        |    |
| MONTHLY CONTACT              | MONTHLY         | Downloads<br>Recent Places |                        |                             |         | 3/2015 | 09/23/2015    | ŝ        |    |
| MONTHLY CONTACT              | MONTHLY         | _                          |                        |                             |         | 3/2015 | 09/23/2015    | ŝ        |    |
| MONTHLY CONTACT              | MONTHLY         | Documents                  |                        |                             |         | 6/2015 | 09/16/2015    | ŝ        | st |
| MONTHLY CONTACT              | MONTHLY         | J Music                    |                        |                             |         | 6/2015 | 09/22/2015    | ŝ        |    |
| MONTHLY CONTACT              | MONTHLY         | Videos                     | <                      | m                           | ,       | 1/2015 | 09/23/2015    | ŝ        |    |
| MONTHLY CONTACT              | MONTHLY         | File name: Docum           | nentsSearchResults.csv |                             | •       | 1/2015 | 09/24/2015    | ŝ        |    |
| MONTHLY CONTACT              | MONTHLY         | Save as type: Micros       | oft Excel Comma Separa | ated Values File            | •       | 1/2015 | 09/23/2015    | ې<br>چې  | ri |
| MONTHLY CONTACT              | MONTHLY         | Hide Folders               |                        | Save                        | Cancel  | 1/2015 | 09/23/2015    | <u>ي</u> | 50 |
| Showing 1 to 10 of 33 result | s (filtered fro | Grideroldels               |                        |                             | i       |        |               | ۲        |    |
|                              |                 |                            |                        |                             |         |        |               |          |    |
| in                           | e<br>S          |                            | ng                     | ing                         |         |        | ing           |          | 4  |

• Hover over an ellipsis within the grid and view a tooltip that displays the complete details.

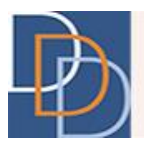

## **Upload Document**

There are three types of documents that you can upload using the **Upload Document**:

- Monthly Contact
- Other
- PCPT

The remaining document types are uploaded either on **Plans** (NJISP, AGRMT, AAF) or **Demographics** (HIPAA, Legal Guardian).

The following instructions detail the procedure to upload Monthly Contact, PCPT or Other.

#### To upload a document

1. Click the **Upload Document** button, shown in the following figure.

|                                                   | ini             |                        |           |                    |            |               | Ų          |
|---------------------------------------------------|-----------------|------------------------|-----------|--------------------|------------|---------------|------------|
| James Harmony                                     | Demographics    | Plans ≡                | Documents | Notes              |            |               |            |
| ID: 431005                                        | Do l            |                        | Docur     | nents              |            |               | _ (        |
| DOB : 9/2/1982                                    | E Filter        |                        |           |                    | (          | Upload Docume | ent 🗖      |
| County : Middlesex Program : Supports Program     | Туре            | Nam                    | e         | Upload By          | Doc Date 👻 | Upload Date   | Mor        |
| SSN : *** - 9629                                  | NJISP           | NJISP_2.00             |           | Research .         | 09/28/2015 | 09/28/2015    | 10         |
| Medicaid ID :                                     | MONTHLY CONTACT | MONTHLY CONTACT_092520 | 15        | Herselet Barriss   | 09/25/2015 | 09/25/2015    | ()         |
| Medicaid Type : Categorically Needy Disability As | OTHER           | Abc                    |           | Handsonianillass   | 09/24/2015 | 09/24/2015    | 5          |
| Eligibility: Age FC Medicaid                      | PCPT            | PCPT_9.00              |           | Research           | 09/24/2015 | 09/24/2015    | { <u>0</u> |
|                                                   | PCPT            | PCPT_10.00             |           | Reasonan Ingeneral | 09/24/2015 | 09/24/2015    | 1          |
|                                                   | PCPT            | PCPT_7.00              |           | Research           | 09/23/2015 | 09/23/2015    | 6          |
|                                                   | PCPT            | PCPT_8.00              |           | Reason             | 09/23/2015 | 09/23/2015    | 10         |
|                                                   | MONTHLY CONTACT | MONTHLY CONTACT_092320 | 15        | Holes in the       | 09/23/2015 | 09/23/2015    | 6          |
|                                                   | OTHER           | TestDoc09              |           | Hennessen          | 09/23/2015 | 09/23/2015    | 10         |
|                                                   |                 |                        |           |                    |            |               | -0-        |

2. The **Upload Document** pop-up controls appear, as shown in the following figure. Enter the details for each field, refer to the next table.

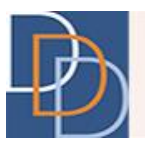

|                              |                    |             | M1155                   |                            |            |              |            |
|------------------------------|--------------------|-------------|-------------------------|----------------------------|------------|--------------|------------|
| Demographics                 | Plans $\equiv$ Doc |             | Plans Ξ Documents Notes |                            |            |              |            |
| D2                           |                    |             | Docun                   | nents                      |            |              | _ □        |
| Filter                       |                    |             |                         |                            | (          | Upload Docum | ient 📑     |
| Туре                         |                    | Na          | ame                     | Upload By                  | Doc Date 💌 | Upload Date  | More       |
| NJISP                        | NJISP_2.00         |             |                         | California (California)    | 09/28/2015 | 09/28/2015   | <u>ين</u>  |
| MONTHLY CONTACT              | MONTHLY C          | ONTACT_0925 | 2015                    | The second second          | 09/25/2015 | 09/25/2015   | ŝ          |
| PCPT                         | PCPT_9.00          |             |                         | Ø                          | 09/24/2015 | 09/24/2015   | ۲ <u>۵</u> |
| PCPT                         | PCPT_10            |             | Upload Document         |                            | 09/24/2015 | 09/24/2015   | <u></u>    |
| OTHER                        | Abc                |             |                         | a dia mana                 | 09/24/2015 | 09/24/2015   | ŝ          |
| PCPT                         | PCPT_7.0           | Upload      | Select file to upload   | distribution in the second | 09/23/2015 | 09/23/2015   | <u>ين</u>  |
| PCPT                         | PCPT_8.0           | Туре        | Document Date           |                            | 09/23/2015 | 09/23/2015   | <u>ي</u>   |
| PCPT                         | PCPT_4.0           |             | Notes                   |                            | 09/23/2015 | 09/23/2015   | (j)        |
| MONTHLY CONTACT              | MONTHLY            |             | 110100                  | A. R Margin                | 09/23/2015 | 09/23/2015   | ۲ <u>۵</u> |
| OTHER                        | Sample De          |             |                         | a no demo                  | 09/23/2015 | 09/23/2015   | {¢}        |
| Showing 1 to 10 of 88 result | ts                 |             |                         |                            |            |              | 3          |
|                              |                    |             |                         |                            |            |              |            |
|                              |                    |             |                         |                            |            |              |            |

| Field                 | Description                                                                                                    |
|-----------------------|----------------------------------------------------------------------------------------------------|
| Select file to upload | Click Select file to upload box and your system dialog box appears to<br>browse the file. Locate the appropriate file and then select it.<br>The document must have one of the following file extensions:<br>DOC<br>DOCX<br>TXT<br>TIF<br>JPG<br>JPEG<br>PNG<br>GIF<br>PDF<br>iRecord does not permit you to upload the file and displays an error<br>message (while saving) with any of the following conditions:<br>Incompatible file extension (see aforementioned extensions)<br>File size exceeds 4 MB<br>File name exceeds 150 characters<br>Mandatory/Optional: Mandatory |

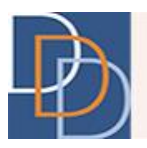

| Field         | Description                                                                                                    |                                                       |                                        |                                     |                                |                                       |                       |                             |                        |
|---------------|----------------------------------------------------------------------------------------------------|-------------------------------------------------------|----------------------------------------|-------------------------------------|--------------------------------|---------------------------------------|-----------------------|-----------------------------|------------------------|
| Туре          | Select the app<br>The options an<br>• PCPT<br>• Month<br>• Other<br>Select <b>Other</b> a<br>pop-up contro<br>Mandatory/O | propria<br>re:<br>hly Co<br>and the<br>bls.<br>ptiona | ntact<br>e <b>Nam</b><br>Il: Mar       | e of do<br><b>e</b> field<br>idator | ocume<br>l appea<br>y          | nt fro<br>ars on                      | m the<br>the <b>U</b> | drop-o                      | Jown list.<br>Document |
|               | Enter the date<br>or<br>Select the dat<br>shown below.                                                                    | e of do<br>e of do<br>0<br>Su                         | ocumer<br>ocume<br>Jun<br>Mo           | nt com<br>nt cor                    | npletio<br>npletic<br>20<br>We | n with<br>on usir<br>015<br><b>Th</b> | nin the ng the        | text b<br>calenc<br>O<br>Sa | ox.<br>lar controls,   |
|               |                                                                                                    |                                                       | 1                                      | 2                                   | 3                              | 4                                     | 5                     | 6                           |                        |
| Document Date |                                                                                                    | 7                                                     | 8                                      | 9                                   | 10                             | . 11                                  | 12                    | 13                          |                        |
|               |                                                                                                    | 14                                                    | 15                                     | 16                                  | 17                             | 18                                    | 19                    | 20                          |                        |
|               |                                                                                                    | 21                                                    | 22                                     | 23                                  | 24                             | 25                                    | 26                    | 27                          |                        |
|               |                                                                                                    | 28                                                    | 29                                     | 30                                  |                                |                                       |                       |                             |                        |
|               | Select the mo<br>section. Click a<br>Mandatory/O<br>Date format: I                                                        | nth an<br>and se<br>ptiona<br>MM/D                    | id year<br>lect th<br>il: Mar<br>D/YYY | from<br>e date<br>dator<br>Y        | the dr<br>e.<br>y              | op-do                                 | wn lis                | ts on t                     | he top                 |

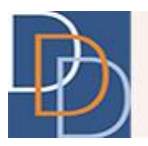

| Field | Description                                                                                                    |  |  |  |  |  |  |
|-------|----------------------------------------------------------------------------------------------------|--|--|--|--|--|--|
|       | This field only appears with the selection of <b>Other</b> for the <b>Type</b> drop-<br>down list. The <b>Name</b> field with the selection of <b>Other</b> is shown in the<br>figure below. |  |  |  |  |  |  |
|       | Upload Document                                                                                                    |  |  |  |  |  |  |
|       | Upload Select file to upload                                                                                                    |  |  |  |  |  |  |
|       | Other                                                                                                    |  |  |  |  |  |  |
| Name  | Name                                                                                                    |  |  |  |  |  |  |
|       | Notes                                                                                                    |  |  |  |  |  |  |
|       |                                                                                                    |  |  |  |  |  |  |
|       | Enter an appropriate name for the document within the text box.                                                                                                    |  |  |  |  |  |  |
|       | Mandatory/Optional: Mandatory<br>Max limit: 50 characters                                                                                                    |  |  |  |  |  |  |
|       | Enter any relevant notes related to the uploaded document.                                                                                                    |  |  |  |  |  |  |
| Notes | Mandatory/Optional: Mandatory<br>Max limit: 5000 characters                                                                                                    |  |  |  |  |  |  |

3. Click **v** to save and close **Upload Documents**. View the **Documents** screen and the grid displays the saved document.

**Note:** An error message is shown when you click vithout meeting the conditions discussed in **Select file to upload**. An example is shown in the following figure for an unsupported file type.

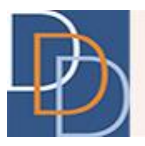

| Upload                                                 | sample.abc                                                                       |
|--------------------------------------------------------|----------------------------------------------------------------------------------|
| Selected file ty<br>DOC, DOCX, TX<br>file type to uplo | oe is not supported. Please select<br>(T, TIF, PDF, JPG, JPEG, PNG or GI<br>bad. |
| PCPT                                                   | • 09/09/2015                                                                     |
|                                                        | Notes                                                                            |

### **View Document**

Once any document is uploaded to iRecord, the document is available for viewing (based on your user role). The grid displays only those documents that your role permits you to view.

#### To view a document

- You can view a document from the grid in one of the following two methods:
  - Click a line item anywhere on the row and view the document.
  - Click is and view additional options. Click View/Download to view or download the document.

| Demographics                 | Plans Ξ          | Documents | Notes            | Test       | alio         | TE        | estine        |
|------------------------------|------------------|-----------|------------------|------------|--------------|-----------|---------------|
| Da l                         | -                |           | locuments        |            |              | _0        |               |
| E Filter                     |                  |           |                  |            | Upload Docum | ent 🛱     |               |
| Туре                         |                  | Name      | Upload By        | Doc Date 🔹 | Upload Date  | More      | ring          |
| NJISP                        | NJISP_2.00       |           | R                | 09/28/2015 | 09/28/2015   | <u>نې</u> | 55            |
| MONTHLY CONTACT              | MONTHLY CONTACT_ | 09252015  | Harakan da Alima | 09/25/2015 | 09/25/2015   | <u>ين</u> | 1000          |
| PCPT                         | PCPT_9.00        |           | R                | 09/24/2015 | 09/24/2015   | ېنې<br>۲  |               |
| PCPT                         | PCPT_10.00       |           | R                | 09/24/2015 | 09/24/2015   | <u>ين</u> |               |
| OTHER                        | Abc              |           | Hereiter         | 09/24/2015 | 09/24/2015   | ۵.<br>۲   | STINO         |
| PCPT                         | PCPT_7.00        |           | R                | 09/23/2015 | 09/23/2015   | <u>ي</u>  |               |
| PCPT                         | PCPT_8.00        |           | Research         | 09/23/2015 | 09/23/2015   | ې<br>بې   |               |
| PCPT                         | PCPT_4.00        |           | Hereine          | 09/23/2015 | 09/23/2015   | <u>نې</u> |               |
| MONTHLY CONTACT              | MONTHLY CONTACT_ | 09232015  | Hereiter         | 09/23/2015 | 09/23/2015   | 500       | ing           |
| OTHER                        | Sample Document  |           | House has        | 09/23/2015 | 09/23/2015   |           | /iew/Download |
| Showing 1 to 10 of 88 result | 5                |           |                  |            |              |           | /iew Notes    |

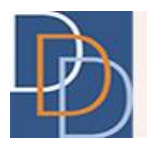

**Note:** In most cases, your browser opens a dialog box to open or save the document on your device (however, this depends on your device and browser).

## Filter Document(s)

The three available options to filter documents are:

- Type
- Upload By
- User Defined

You can either filter by one of the options or use a combination to view the desired results. The grid displays the results instantly.

#### To filter for document(s)

1. Click the **Filter** button and view the available filter options, indicated in the following figure.

| Demographics                 | Plans ≡         | Documents | Notes                   |            |              |            |
|------------------------------|-----------------|-----------|-------------------------|------------|--------------|------------|
| <u>k</u>                     |                 | D         | locuments               |            |              | _ 0        |
| Filter                       |                 |           |                         | (          | Upload Docum | ent 🛱      |
|                              | R               | Name      | Upload By               | Doc Date 🔻 | Upload Date  | More       |
| Clear Filters                | A ;00           |           | R                       | 09/28/2015 | 09/28/2015   | ٢ <u></u>  |
| Туре                         | LY CONTACT      | _09252015 | Househouse              | 09/25/2015 | 09/25/2015   | <u>ين</u>  |
| Upload By                    | •               |           | Hereiter auf            | 09/24/2015 | 09/24/2015   | ۲ <u>ې</u> |
| PCPI                         | PCP1_9.00       |           | R                       | 09/24/2015 | 09/24/2015   | <u>ي</u>   |
| PCPT                         | PCPT_10.00      |           | Resident                | 09/24/2015 | 09/24/2015   | (j)        |
| PCPT                         | PCPT_7.00       |           | Repairing in particular | 09/23/2015 | 09/23/2015   | ŝ          |
| PCPT                         | PCPT_8.00       |           | Resident Tag for        | 09/23/2015 | 09/23/2015   | (j)        |
| MONTHLY CONTACT              | MONTHLY CONTACT | 09232015  | Hereiter                | 09/23/2015 | 09/23/2015   | <u>ين</u>  |
| OTHER                        | TestDoc09       |           | Harada da Maya          | 09/23/2015 | 09/23/2015   | ېنې<br>۲   |
| MONTHLY CONTACT              | MONTHLY CONTACT | _09232015 | Hennes                  | 09/23/2015 | 09/23/2015   | ŝ          |
| Showing 1 to 10 of 89 result | s               |           |                         |            |              | >          |
|                              |                 |           |                         |            |              |            |
|                              |                 |           |                         |            |              |            |

- 2. You can filter the document(s) in one of the following methods:
  - Enter the characters within the text box. The grid displays the line items containing the characters entered within the box.
     The following figure displays the line items that contain the characters mon

(irrespective of the case).

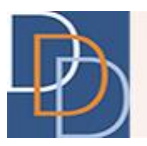

| Demographics Plans Ξ         |                | ns ≘                  | Documents | Notes                 | Tes        |              |            |    |
|------------------------------|----------------|-----------------------|-----------|-----------------------|------------|--------------|------------|----|
| La                           |                |                       | C         | )oc uments            |            |              | _0         |    |
| Filter                       |                |                       |           |                       |            | Upload Docum | ent 🛱      |    |
| mon                          | Q              | N                     | ame       | Upload By             | Doc Date 🔻 | Upload Date  | More       | ct |
| Clear Filters                | 8              | LY CONTACT_092        | 52015     | Handsonds-Frank       | 09/25/2015 | 09/25/2015   | <u>ي</u>   | 50 |
| Туре                         |                | LY CONTACT_092        | 32015     | With the state        | 09/23/2015 | 09/23/2015   | ې<br>۲     |    |
| Upload By                    | -              | LY CONTACT_092        | 32015     | Street or Arrest      | 09/23/2015 | 09/23/2015   | ۲ <u>۵</u> |    |
| Онылын                       |                | LY CONTACT_092        | 32015     | State State Street    | 09/23/2015 | 09/23/2015   | ණ          |    |
| R                            |                | LY CONTACT_091        | 2015      | Horacona, Ana         | 09/16/2015 | 09/16/2015   | <u>ين</u>  | St |
| RUNTEL CONTACT               | MONTH          | LY CONTACT_091        | 2015      | and the second second | 09/16/2015 | 09/22/2015   | <u>ين</u>  |    |
| MONTHLY CONTACT              | MONTH          | LY CONTACT_090        | 12015     | monatoria; Aug.       | 09/01/2015 | 09/23/2015   | ŝ          |    |
| MONTHLY CONTACT              | MONTH          | LY CONTACT_090        | 12015     | installands-Rises     | 09/01/2015 | 09/24/2015   | <u>نې</u>  |    |
| MONTHLY CONTACT              | MONTH          | LY CONTACT_090        | 12015     | PERSONAL PROPERTY.    | 09/01/2015 | 09/23/2015   | ٢ <u>٢</u> | r  |
| MONTHLY CONTACT              | MONTH          | LY CONTACT_090        | 12015     | And the second second | 09/01/2015 | 09/23/2015   | <u>ين</u>  | 22 |
| Showing 1 to 10 of 33 result | ts (filtered f | rom 89 total entries) |           |                       |            |              | >          |    |
|                              | g              |                       | sting     | Testing               | Tes        | ting         | TE         |    |

• Click **Type** and view the options to filter based on the type of document. Select check box(es) to apply the filter. The grid displays the document(s) with the selected type(s).

| Demographics                 | Demographics $Plans \equiv$ |                  | Documents | Notes                                                                                                    |            |              |            |     |
|------------------------------|-----------------------------|------------------|-----------|----------------------------------------------------------------------------------------------------|------------|--------------|------------|-----|
|                              |                             |                  |           | Documents                                                                                                    |            |              | _0         |     |
| E Filter                     |                             | )                |           |                                                                                                    | (          | Upload Docum | ent 🛱      |     |
|                              | Q                           | Na               | ame       | Upload By                                                                                                    | Doc Date 🔹 | Upload Date  | More       | ri  |
| Clear Filters                | A                           | 2.00             |           | R                                                                                                    | 09/28/2015 | 09/28/2015   | ۲ <u>۵</u> | 50  |
| Туре                         | -                           | LY CONTACT_0925  | 2015      | History                                                                                                    | 09/25/2015 | 09/25/2015   | ි          |     |
| AGRMT                        |                             |                  |           | Hannahan                                                                                                    | 09/24/2015 | 09/24/2015   | ŝ          |     |
| HIPAA                        |                             | .00              |           | Reported in press                                                                                                    | 09/24/2015 | 09/24/2015   | <u>ين</u>  |     |
| MONTHLY CONTACT              |                             | 0.00             |           | Resident for the                                                                                                    | 09/24/2015 | 09/24/2015   | ۲ <u>۵</u> | st  |
| OTHER                        |                             | .00              |           | R                                                                                                    | 09/23/2015 | 09/23/2015   | <u>ين</u>  |     |
| Other                        |                             | .00              |           | Research                                                                                                    | 09/23/2015 | 09/23/2015   | ٢ <u></u>  |     |
| PCPT                         |                             | LY CONTACT_0923  | 2015      | Handard                                                                                                    | 09/23/2015 | 09/23/2015   | <u>ين</u>  |     |
| Lipload By                   |                             | 09               |           | Hinduite                                                                                                    | 09/23/2015 | 09/23/2015   | ŝ          | -ri |
| MONTHLY CONTACT              | MONTH                       | ILY CONTACT_0923 | 2015      | Handland, Page                                                                                                    | 09/23/2015 | 09/23/2015   | ŝ          | 50  |
| Showing 1 to 10 of 89 result | s                           |                  |           |                                                                                                    |            |              | >          |     |
|                              |                             |                  |           | Contraction of the local division of the local division of the loc |            |              |            |     |

• Click **Upload By** and view the options to filter based on the uploaded user. Select check box(es) and the grid displays according to the selected user(s).

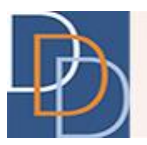

| Demographics Pl              |           | = Docur          | nents Notes | Tes        | tille                 | TO         | sti |
|------------------------------|-----------|------------------|-------------|------------|-----------------------|------------|-----|
|                              |           |                  | Documents   | 10         | and the second second |            |     |
|                              |           |                  | Documents   |            | Lipload Docum         |            |     |
|                              | Q         | Name             | Upload By   | Doc Date   | Upload Date           | More       |     |
| Clear Filters                | 7 1.00    | D                | RA          | 09/28/2015 | 09/28/2015            | <u>ين</u>  | SU  |
| Туре                         | LY        | CONTACT_09252015 | Him         | 09/25/2015 | 09/25/2015            | ې<br>نې    |     |
| Upload By                    | -         |                  | Him         | 09/24/2015 | 09/24/2015            | ۲ <u>۵</u> |     |
| Him                          | .00       | )                | Raj         | 09/24/2015 | 09/24/2015            | <u>ين</u>  |     |
| RA                           | 0.0       | 00               | Raj         | 09/24/2015 | 09/24/2015            | ۲ <u>۵</u> | st  |
| Rajana                       | 1011_7.00 | )                | Raj         | 09/23/2015 | 09/23/2015            | <u>ين</u>  |     |
| PCPT                         | PCPT_8.00 | )                | Raj         | 09/23/2015 | 09/23/2015            | (j)        |     |
| MONTHLY CONTACT              | MONTHLY   | CONTACT_09232015 | Him         | 09/23/2015 | 09/23/2015            | <u>ين</u>  |     |
| OTHER                        | TestDoc09 |                  | Him         | 09/23/2015 | 09/23/2015            | ŝ          | ri  |
| MONTHLY CONTACT              | MONTHLY   | CONTACT_09232015 | Himmon      | 09/23/2015 | 09/23/2015            | ्रि        | 52  |
| Showing 1 to 10 of 89 result | ts        |                  |             |            |                       | >          |     |
|                              |           |                  |             |            |                       |            |     |
|                              | g         | Testing          |             |            |                       |            |     |

• Use a combination of the aforementioned options and apply a custom filter.

Note: You can also export the filtered grid to an excel file with the  $\square$  icon.

## Send Document

iRecord provides the option to e-mail documents to multiple entities. The entities listed in alphabetical order include the participant, HIPAA contacts and the participant's current plan providers.

The e-mails are sent out from the following e-mail address: ddd.irecord@dhs.state.nj.us

#### To send the document

- 1. Click 🕸 of the appropriate document and view additional options:
  - View/Download
  - Send Doc
  - View Notes
- 2. Click **Send Doc** and iRecord displays the **Send Document** pop-up tile, as shown in the following figure.

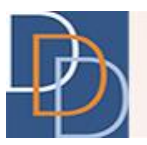

| Demographics               | $Plans \equiv$ | Documents        | Not      | es                                                                                                    |            |              |                                        |              |
|----------------------------|----------------|------------------|----------|----------------------------------------------------------------------------------------------------|------------|--------------|----------------------------------------|--------------|
|                            |                | Do               | ocuments |                                                                                                    |            |              | _ □                                    | cting        |
| Filter                     |                |                  |          |                                                                                                    | (          | Upload Docum | ent 🗐                                  | 22           |
| Туре                       |                | Name             |          | Upload By                                                                                                    | Doc Date 🔻 | Upload Date  | More                                   |              |
| OTHER                      | TEST123        |                  | Н        | and a strength                                                                                                    | 08/10/2015 | 08/10/2015   | \$\$?                                  |              |
| PCPT                       | PCPT_22.p      |                  | - · ·    | 8                                                                                                    | 08/10/2015 | 08/10/2015   | -<br>-<br>                             | ing          |
| OTHER                      | TEST0820       | Send Document    |          | n                                                                                                    | 08/06/2015 | 08/20/2015   | Ś                                      | SUM          |
| HIPAA                      | HIPAA_Ha       | Send Document To | •        | -1,                                                                                                    | 08/05/2015 | 08/06/2015   | <u>ين</u>                              |              |
| NJISP                      | NJISP_3.1      |                  |          | -1.                                                                                                    | 08/04/2015 | 08/19/2015   |                                        |              |
| Legal Guardian             | Guardians      |                  |          | -1/                                                                                                    | 08/04/2015 | 08/06/2015   | -ç;-                                   |              |
| Other                      | AAF            |                  | _        | -1.                                                                                                    | 08/04/2015 | 08/24/2015   | ŝ                                      | CTINE        |
| HIPAA                      | HIPAA_Bo       |                  | \€∕      | 15                                                                                                    | 08/04/2015 | 08/05/2015   | <u>ې</u>                               | , <b>3</b> - |
| HIPAA                      | HIPAA_Gillen   |                  | Т        | Contraction of the local division of the local division of the loc | 08/04/2015 | 08/05/2015   | ~~~~~~~~~~~~~~~~~~~~~~~~~~~~~~~~~~~~~~ |              |
| Other                      | AAF            |                  | V        | 10000                                                                                                    | 08/03/2015 | 08/13/2015   | -<br>                                  |              |
| Showing 11 to 20 of 634 re | sults          |                  |          |                                                                                                    |            |              | $\langle \rangle$                      | ing          |
| Tesu                       |                | Tesuite          | 79       | Scine                                                                                                    | Tesu       |              |                                        |              |

3. Click **Send Document To** and view the list of available options. Scroll down to view additional options, if required.

| Demographics              | Plans =     | Documents                   | Notes     |            |              |            |     |
|---------------------------|-------------|-----------------------------|-----------|------------|--------------|------------|-----|
| R .                       |             | De                          | ocuments  |            |              | _ □        |     |
| Filter                    |             |                             |           |            | Upload Docum | ent 🛱      |     |
| Туре                      |             | Name                        | Upload By | Doc Date 🔻 | Upload Date  | More       |     |
| OTHER                     | TEST123     |                             | Handana   | 08/10/2015 | 08/10/2015   | ्रि        |     |
| PCPT                      | PCPT_22.    | Send Document               | ×,        | 08/10/2015 | 08/10/2015   | ्रि        | 1   |
| OTHER                     | TEST0820    |                             | n         | 08/06/2015 | 08/20/2015   | <u> </u>   | יכן |
| HIPAA                     | HIPAA_Ha    | Send Document To            | Η/        | 08/05/2015 | 08/06/2015   | ද්රු       |     |
| NJISP                     | NJISP_3.1   | A Grandfather               | 1/        | 08/04/2015 | 08/19/2015   | र्े        |     |
| Legal Guardian            | Guardians   | Advoserv of New Jersey Inc. | 1/        | 08/04/2015 | 08/06/2015   | ्रि        |     |
| Other                     | AAF         | Arc of Ocean County Inc.    | 1/        | 08/04/2015 | 08/24/2015   | <u>ين</u>  | s۲  |
| HIPAA                     | HIPAA_Bo    | B : Friend                  | JSCHW     | 08/04/2015 | 08/05/2015   | <u>نې</u>  |     |
| HIPAA                     | HIPAA_Gille | n                           | TE        | 08/04/2015 | 08/05/2015   | 2023       |     |
| Other                     | AAF         |                             | VI        | 08/03/2015 | 08/13/2015   | <u>ېنې</u> |     |
| Showing 11 to 20 of 634 r | esults      |                             |           |            |              | <          |     |
| 162.                      |             | 1650                        | 162       | 162        | <u>.</u>     | 16         |     |

- 4. Select check box(es) and then click <sup>™</sup>.
- 5. View a confirmation message, as shown in the following figure.

E-mail has been sent successfully.

⊗

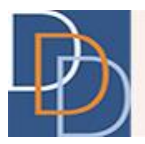

## **View Notes**

There is a system generated note for every uploaded document. It is also possible that the user entered a note during the document upload process. iRecord displays both of these notes with the **View Notes** option.

#### To view the notes

- 1. Click 🕸 of the appropriate document and view additional options:
  - View/Download
  - Send Doc
  - View Notes
- 2. Click View Notes and iRecord displays Notes, as shown in the following figure.

| Plans ≡ Documents<br>Documents<br>P_8.03          | Notes<br>nts<br>Upload By                                                                                            |                                                                                                    | Upload Documer                                                                                                    |                                                                                                    |
|---------------------------------------------------|----------------------------------------------------------------------------------------------------|----------------------------------------------------------------------------------------------------|----------------------------------------------------------------------------------------------------|----------------------------------------------------------------------------------------------------|
| Docume<br>Name<br>P_8.03                          | nts<br>Upload By                                                                                                    |                                                                                                    | Upload Documer                                                                                                    |                                                                                                    |
| Name<br>P_8.03                                    | Upload By                                                                                                    | (                                                                                                    | Upload Documer                                                                                                    |                                                                                                    |
| Name<br>8P_8.03                                   | Upload By                                                                                                    | De la Deta                                                                                                    |                                                                                                    | n 🖵                                                                                                    |
| \$P_8.03                                          |                                                                                                    | Doc Date                                                                                                    | Upload Date 👻                                                                                                    | More                                                                                                    |
|                                                   | 10.000 (000 (0.000)) -                                                                                               | 09/01/2015                                                                                                    | 09/29/2015                                                                                                    | ŝ                                                                                                    |
| \$P_8.02                                          |                                                                                                    | 09/21/2015                                                                                                    | 09/24/2015                                                                                                    | -{^}                                                                                                    |
| SP_8.01                                           | a second second second                                                                                               | 09/21/2015                                                                                                    | 09/22/2015                                                                                                    | 2023                                                                                                    |
| SP_8.0 Notes                                      | Ø <sub>€</sub>                                                                                                    | 09/21/2015                                                                                                    | 09/21/2015                                                                                                    | -{}                                                                                                    |
|                                                   | nc                                                                                                    | 09/01/2015                                                                                                    | 09/21/2015                                                                                                    | र्े                                                                                                    |
| Date: 09/21/2015                                  | nc                                                                                                    | 09/01/2015                                                                                                    | 09/21/2015                                                                                                    | ŝ                                                                                                    |
| Agency Assignment Notes                           | Pra                                                                                                    |                                                                                                    | 09/21/2015                                                                                                    | ŝ                                                                                                    |
| * vstem Generated Note *Assigned to primary       | Pre                                                                                                    |                                                                                                    | 09/21/2015                                                                                                    | <u></u>                                                                                                    |
| agency preferred 'Brain Injury Alliance Of Nj Inc | A HA                                                                                                    | 08/24/2015                                                                                                    | 08/24/2015                                                                                                    | Ś                                                                                                    |
| '.User Note:**                                    | HA                                                                                                    | 08/17/2015                                                                                                    | 08/24/2015                                                                                                    | <u></u>                                                                                                    |
|                                                   |                                                                                                    |                                                                                                    |                                                                                                    |                                                                                                    |
| 2M                                                | T * ystem Generated Note:*Assigned to primary<br>agency preferred 'Brain Injury Alliance Of Nj Ind<br>'.User Note:** | T * ystem Generated Note.*Assigned to primary<br>agency preferred 'Brain Injury Alliance Of Nj Inc.<br>'.User Note.** | T * ystem Generated Note *Assigned to primary<br>agency preferred 'Brain Injury Alliance Of Nj Inc.<br>'User Note.** 4 08/17/2015 | T     * ystem Generated Note.*Assigned to primary<br>agency preferred 'Brain Injury Alliance Of Nj Inc.<br>'.User Note.**     >ref     09/21/2015       HA     08/24/2015     08/24/2015 |

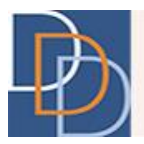

## **User Privileges**

The table indicates the user role permissions for **Documents**.

| Feature                                      | SWAC         | WAC          | SCS | SC | SC-VO | vo | VO-TS | SFI          | FI | FI-VO        |  |  |  |
|----------------------------------------------|--------------|--------------|-----|----|-------|----|-------|--------------|----|--------------|--|--|--|
| Documents                                    |              |              |     |    |       |    |       |              |    |              |  |  |  |
| View All<br>Documents                        | V            | V            | V   | V  | V     | V  | V     |              |    |              |  |  |  |
| View NJISP, PCPT<br>& Other                  |              |              |     |    |       |    |       | V            | V  | $\checkmark$ |  |  |  |
| Upload Monthly<br>Contact, PCPT and<br>Other |              |              |     | V  |       |    |       |              |    |              |  |  |  |
| Upload Other                                 | $\checkmark$ | $\checkmark$ | V   | V  |       |    |       | $\checkmark$ | 1  |              |  |  |  |

**Note:** For a user that can view the document, all menu options are available: View/Download, Send Doc, and View Notes.